## Acceso a los informes de los padres desde el Portal de Padres

- 1. Iniciar sesión en el Portal de Padres. (Por favor, asegúrese de que usted estableció una cuenta.)
- 2. Haga clic en el número de identificación del niño cuyos informes desea ver.
- 3. Haga clic en la tabulación que dice "Assessment "en la parte superior.
- **4.** En la pantalla de **"Assessment**", podrá ver una historia de las evaluaciones de su hijo del estado de Nueva York

## ¡No pare ahí!

- 5. Haga clic en el botón azul "Parent Assessment Reports".
- 6. Haga clic al "yes" para el "Webedge pop-up."
- 7. En el "Webedge pop-up". Haga clic en el "NYS Assessment".
- Aparecerá la carta del Distrito. Por el lado de la mano izquierda,verá el año 2014-2015 para ELA / Matemáticas / Ciencias (grados 4 y 8). Haga clic en el año para tener acceso a las calificaciones de su hijo.

Para obtener ayuda adicional, póngase en contacto con *Nancy Allard- 631-673-4294* or *nallard@hufsd.edu*.